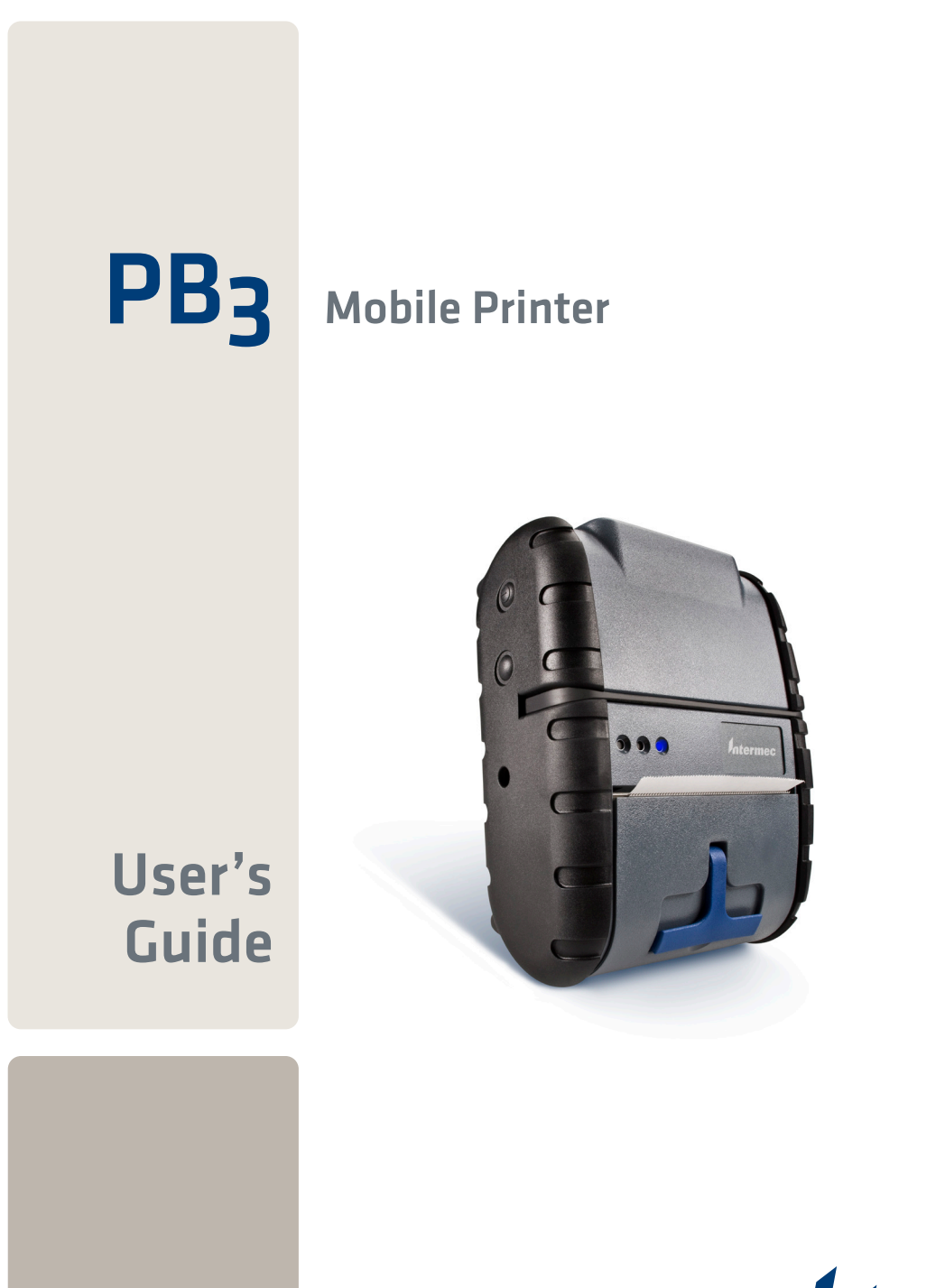

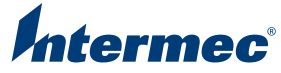

Intermec Technologies Corporation

Worldwide Headquarters 6001 36th Ave.W. Everett, WA 98203 U.S.A.

www.intermec.com

The information contained herein is provided solely for the purpose of allowing customers to operate and service Intermec-manufactured equipment and is not to be released, reproduced, or used for any other purpose without written permission of Intermec Technologies Corporation.

Information and specifications contained in this document are subject to change without prior notice and do not represent a commitment on the part of Intermec Technologies Corporation.

© 2008 by Intermec Technologies Corporation. All rights reserved.

The word Intermec, the Intermec logo, Norand, ArciTech, Beverage Routebook, CrossBar, dcBrowser, Duratherm, EasyADC, EasyCoder, EasySet, Fingerprint, i-gistics, INCA (under license), Intellitag, Intellitag Gen2, JANUS, LabelShop, MobileLAN, Picolink, Ready-to-Work, RoutePower, Sabre, ScanPlus, ShopScan, Smart Mobile Computing, SmartSystems, TE 2000, Trakker Antares, and Vista Powered are either trademarks or registered trademarks of Intermec Technologies Corporation.

There are U.S. and foreign patents as well as U.S. and foreign patents pending.

Bluetooth is a trademark of Bluetooth SIG, Inc., U.S.A.

# Contents

| Before You Begin                              | . v         |
|-----------------------------------------------|-------------|
| Safety Information                            | . v         |
| Global Services and Support                   | v           |
| Warranty Information                          | . v         |
| Web Support                                   | vi          |
| Telephone Support                             | vi          |
| Service Location Support                      | vi          |
| Who Should Read This Manual                   | zii         |
| Related Documents                             | <i>z</i> ii |
|                                               |             |
| Learning About the PB3 Mobile Drinter         | 1           |
| Linderstanding the Drinter Features           | 1           |
| Understanding the LEDs                        | 2           |
| Understanding the LEDS                        | . 3         |
| Using the Dattery and AC Adapter/Charger      | .4          |
| Using the 2-bay battery Charger               | . 0         |
| Using the Belt Loop                           | . /         |
| Loading Paper                                 | . 8         |
| Tearing Paper                                 | 10          |
|                                               |             |
| Printing a Configuration Test Page1           | 10          |
|                                               |             |
| Communicating With a Host                     | 11          |
| Setting Up Bluetooth or 802.11 Communications | 12          |
| Setting Up Serial Communications1             | 12          |
| Changing Printer Connection Settings          | 13          |
| 0 0                                           |             |
| Using the Magnetic Stripe Reader              | 16          |
| come the magnetic outper leader               |             |
| Maintaining the Drinter                       | 16          |
|                                               | 10          |
| Terrillelering                                | 10          |
| Gulling Dealerst Comparent                    | 10          |
| Calling Product Support                       | .9          |
|                                               |             |
| Software and Programming Information          | 19          |
| Installing Printer Firmware                   | 20          |
|                                               |             |
| Specifications                                | 20          |
|                                               |             |
| Accessories                                   | 22          |
|                                               |             |
| Pinout Diagram                                | 22          |
| 0                                             | _           |

#### Contents

# **Before You Begin**

This section provides you with safety information, technical support information, and sources for additional product information.

## **Safety Information**

Your safety is extremely important. Read and follow all warnings and cautions in this document before handling and operating Intermec equipment. You can be seriously injured, and equipment and data can be damaged if you do not follow the safety warnings and cautions.

This section explains how to identify and understand warnings, cautions, and notes that are in this document.

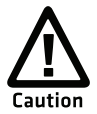

A caution alerts you to an operating procedure, practice, condition, or statement that must be strictly observed to prevent equipment damage or destruction, or corruption or loss of data.

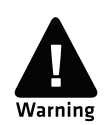

A warning alerts you of an operating procedure, practice, condition, or statement that must be strictly observed to avoid death or serious injury to the persons working on the equipment.

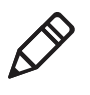

**Note:** Notes either provide extra information about a topic or contain special instructions for handling a particular condition or set of circumstances.

# **Global Services and Support**

## **Warranty Information**

To understand the warranty for your Intermec product, visit the Intermec web site at **www.intermec.com** and click **Support** > **Returns and Repairs** > **Warranty**.

#### **Before You Begin**

Disclaimer of warranties: The sample code included in this document is presented for reference only. The code does not necessarily represent complete, tested programs. The code is provided "as is with all faults." All warranties are expressly disclaimed, including the implied warranties of merchantability and fitness for a particular purpose.

### Web Support

Visit the Intermec web site at **www.intermec.com** to download our current manuals (in PDF). To order printed versions of the Intermec manuals, contact your local Intermec representative or distributor.

Visit the Intermec technical knowledge base (Knowledge Central) at www.intermec.com and click Support > Knowledge Central to review technical information or to request technical support for your Intermec product.

## **Telephone Support**

In the U.S.A. and Canada, call 1-800-755-5505.

Outside the U.S.A. and Canada, contact your local Intermec representative. To search for your local representative, from the Intermec web site, click **About Us** > **Contact Us**.

## **Service Location Support**

For the most current listing of service locations, go to www.intermec.com and click Support >Returns and Repairs > Repair Locations.

For technical support in South Korea, use the after service locations listed below:

### **AWOO Systems**

102-1304 SK Ventium 522 Dangjung-dong Gunpo-si, Gyeonggi-do Korea, South 435-776 Contact: Mr. Sinbum Kang Telephone: +82-31-436-1191 E-mail: **mjyun@awoo.co.kr** 

#### **IN Information System PTD LTD**

6th Floor Daegu Venture Center Bldg 95 Shinchun 3 Dong Donggu, Daegu City, Korea E-mail: **jmyou@idif.co.kr** or **korlim@gw.idif.co.kr** 

## Who Should Read This Manual

This document is for the person who is responsible for installing, configuring, and maintaining the PB3 Mobile Printer.

This document provides you with information about the features of the PB3, and how to install, configure, operate, maintain, and troubleshoot it.

Before you work with the PB3, you should be familiar with your network and general networking terms, such as IP address.

### **Related Documents**

This table contains a list of related Intermec documents and their part numbers.

| Document Title                             | Part Number |
|--------------------------------------------|-------------|
| PB3 Mobile Printer Quick Start Guide       | 930-217-xxx |
| PB2 and PB3 Compliance Insert              | 933-165-xxx |
| PB2 and PB3 Battery Instructions           | 943-217-xxx |
| XSim Programmer's Reference Manual         | 937-014-xxx |
| ESC/P Programmer's Reference Manual        | 937-010-xxx |
| Important cB-0907-01 Radio Information!    | 933-166-xxx |
| Important OWSPA311gi-06 Radio Information! | 933-167-xxx |

The Intermec web site at **www.intermec.com** contains our documents (as PDF files) that you can download for free.

#### To download documents

- 1 Visit the Intermec web site at **www.intermec.com**.
- 2 Click Support > Manuals.

#### **Before You Begin**

**3** In the **Select a Product** field, choose the product whose documentation you want to download.

To order printed versions of the Intermec manuals, contact your local Intermec representative or distributor.

### CAUTION:

Any changes of modifications not expressly approved by the grantee of this device could void the user's authority to operate the equipment.

# **Learning About the PB3 Mobile Printer**

The PB3 Mobile Printer is a full-featured portable receipt printer designed for a variety of job environments where point of service receipts are required. The package contains:

- PB3 Mobile Printer
- AC adapter/charger
- Battery
- Belt loop system
- Roll of 3-inch receipt paper (already loaded in the printer)
- Printhead cleaning pen
- Product documentation: Quick Start Guide, Compliance Inserts, Battery Instructions, and Warranty Card

For a list of PB3 accessories, see "Accessories" on page 22.

## **Understanding the Printer Features**

The next illustrations show the PB3 controls and ports.

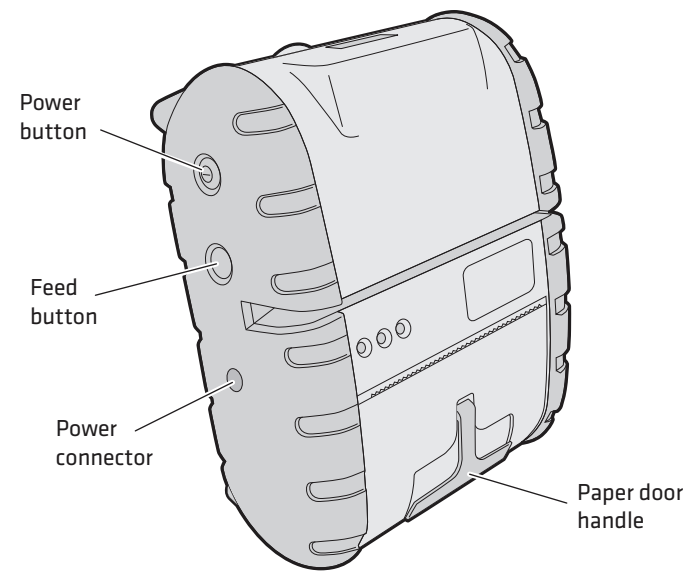

PB3 Controls and Power Connector

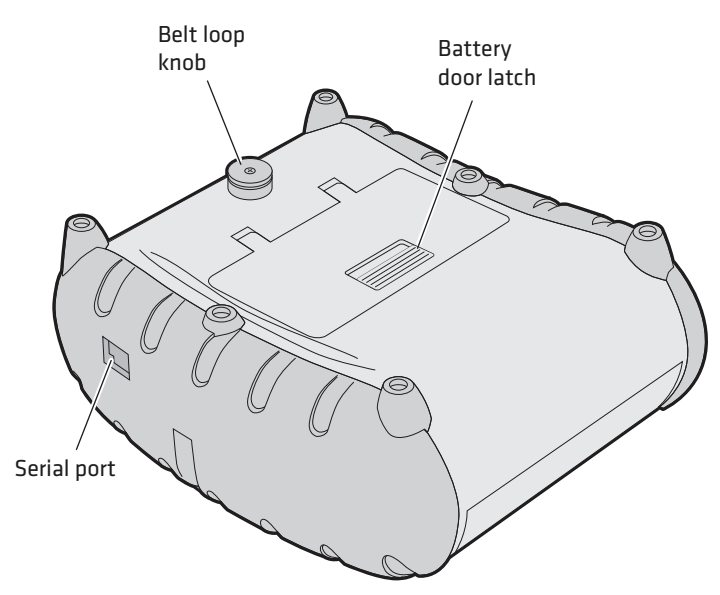

PB3 Serial Port, Belt Loop Knob, and Battery Door Latch

The printer features are described in the next table.

| Feature            | Description                                                                                                    |
|--------------------|----------------------------------------------------------------------------------------------------|
| Power button       | Press once to turn the printer on or off.                                                                                                    |
| Feed button        | Press to feed paper out of the printer.                                                                                                    |
|                    | You can also press <b>Feed</b> to print a configuration test<br>page. For help, see <b>"Printing a Configuration Test</b><br><b>Page" on page 10.</b> |
| Paper door handle  | Pull to open the paper compartment door. For help, see <b>"Loading Paper" on page 8.</b>                                                              |
| Power connector    | Connects the printer to the AC adapter/battery charger. For more information, see the next section.                                                   |
| Serial port        | Connects the printer to a host computer. Use cable P/N 5892RJD9-1.                                                                                    |
| Battery door latch | Slide to lock or unlock the battery door. For help, see the next section.                                                                             |
| Belt loop knob     | Attaches the printer to the included belt loop. For help, see <b>"Using the Belt Loop" on page 7.</b>                                                 |

### PB3 Feature Descriptions

# **Understanding the LEDs**

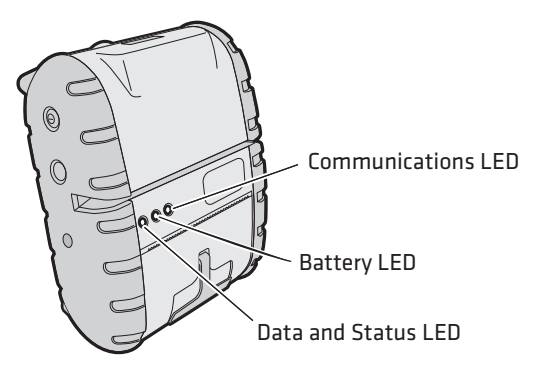

### PB3 LED State Descriptions

| LED             | State          | Description                                                                                                    |  |  |
|-----------------|----------------|----------------------------------------------------------------------------------------------------|--|--|
| Communications  | Flashing Green | Power is on. PB3 is in RS-232 mode.                                                                                                    |  |  |
|                 | Steady Green   | PB3 is communicating with host in RS-232 mode.                                                                                                    |  |  |
|                 | Flashing Blue  | Power is on. PB3 is in Bluetooth or 802.11 mode.                                                                                                    |  |  |
|                 | Steady Blue    | PB3 is communicating via Bluetooth or 802.11 radio.                                                                                                    |  |  |
| Battery         | Steady Red     | Low battery charge.                                                                                                    |  |  |
|                 | Off            | Battery fully charged (when printer is connected to AC power).                                                                                                    |  |  |
|                 | Steady Amber   | Battery is charging.                                                                                                    |  |  |
| Data and Status | Off            | Card was read successfully, or card<br>cannot be read (for optional magnetic<br>stripe reader).                                                                                   |  |  |
|                 | Steady Green   | Card reader is ready to accept data (for optional magnetic stripe reader).                                                                                                    |  |  |
|                 | Flashing Red   | Printhead is too hot. Printing is paused<br>until printhead reaches normal<br>operating temperature.                                                                              |  |  |
|                 | Steady Red     | <ul> <li>One of three conditions:</li> <li>Printer is out of paper.</li> <li>The paper door is open.</li> <li>Card reader error (for optional magnetic stripe reader).</li> </ul> |  |  |

# Using the Battery and AC Adapter/Charger

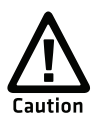

Use Intermec battery model 318-040-001 only. Use of another battery may present a risk of fire or explosion.

The battery used in this device may present a fire or chemical burn hazard if mistreated. Do not disassemble, heat above 80°C (176°F), or incinerate.

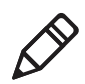

**Note:** The battery must be cycled several times to achieve maximum capacity. To cycle a battery, fully charge it and then allow a full discharge through normal use. To ensure a full charge, do not operate the printer while charging the battery.

### To install the battery

- Slide the battery door latch toward the belt loop knob to unlock the battery door, and open the battery door to an angle of about 90 degrees. Do not force the door all the way open.
- **2** Orient the battery so the arrow points toward the battery contacts in the battery compartment.
- **3** Insert the end of the battery without contacts into the battery compartment first. The contact end drops into place.

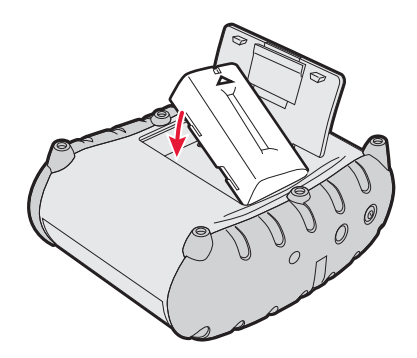

Installing the PB3 Battery

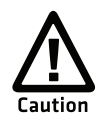

Be sure you insert the battery correctly, or you may damage the battery contacts in the printer. **4** Close the battery door and slide the latch away from the belt loop knob to lock the latch.

### To remove the battery

• Unlock and open the battery door and tip the printer to one side to remove the battery.

### To charge the battery with the AC adapter/charger

- **1** Plug the AC adapter into the power connector.
- **2** Install the appropriate AC plug on the adapter. The adapter comes with four different plugs suitable for most regions worldwide.
- **3** Make sure the printer is off and connect the adapter to AC power. The Battery LED turns on, indicating that the battery is fast charging.

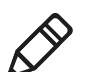

**Note:** If the other LEDs turn on, press the **Power** button to turn the printer off.

After about three hours the Battery LED turns off. The battery is fully charged.

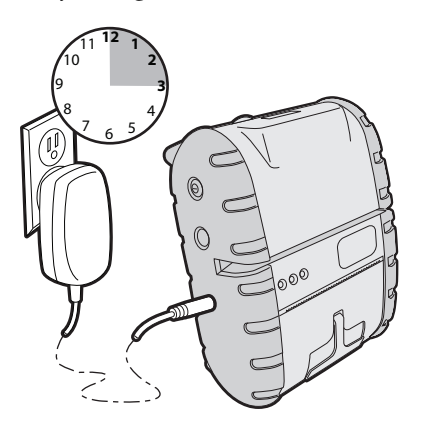

**Charging the PB3:** The AC adapter/charger charges the battery in about three hours.

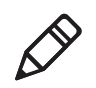

**Note:** The wall mounted charger is Class II equipment. Multiple plug configurations comply with most international standards. The wall mounted charger is not supplied with plugs for use in Korea.

## Using the 2-Bay Battery Charger

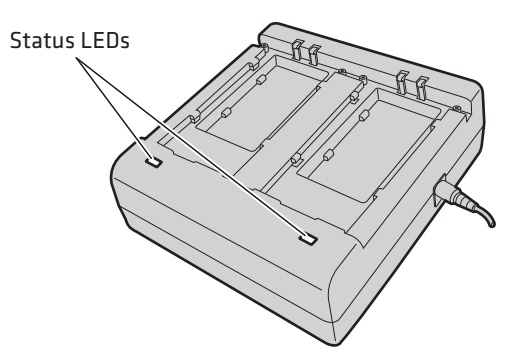

#### 2-Bay Battery Charger Accessory

- 1 Plug the AC adapter into the 2-bay charger.
- **2** Connect the adapter to AC power. The Status LEDs turn green, indicating that the charger is ready to use.
- **3** With the contacts on the bottom and the arrow pointing toward the LEDs, place a battery into one of the bays.
- **4** Slide the battery towards the LEDs. The battery snaps into place.

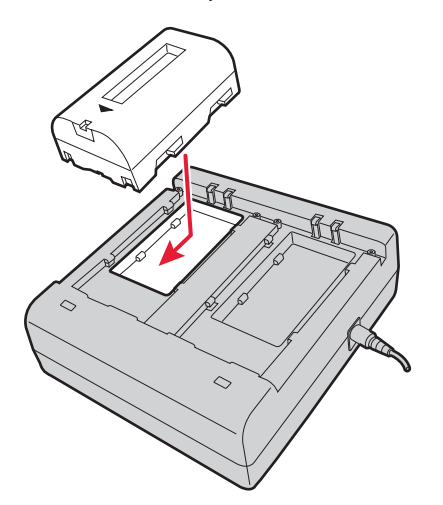

Installing a Battery in the 2-Bay Charger

If the battery is not charged, the Status LED for that bay turns red. The Status LED turns green when the battery is charged.

### **Battery Safety Information**

Follow these tips for maintaining the PB3 battery:

- Be sure to fully charge the battery before long printing sessions, such as printing receipts with many bar codes and graphics.
- For maximum battery life, Intermec recommends charging the battery at 25°C (77°F).
- Remove the battery from the printer before storing the printer for long periods of time.
- The battery storage temperature is -20°C to 40°C (-4°F to 104°F). Do not store a fully charged battery at temperatures greater than 40°C (104°F) for long periods of time – the battery may permanently lose charge capacity.
- Dispose of battery according to local regulations. Do not throw in trash.
- Do not disassemble, short circuit, heat above 80°C (176°F), or incinerate. The battery may explode.

For more information, see the *PB2 and PB3 Battery Instructions* (P/N 943-217-xxx).

# **Using the Belt Loop**

### To attach the belt loop

1 Place the belt loop over your belt and snap it to secure it.

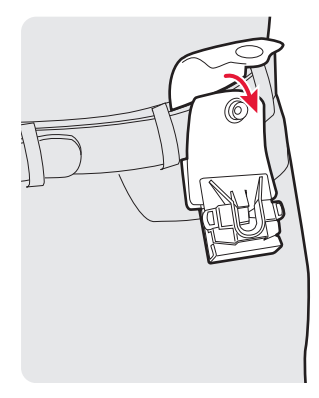

**2** Insert the belt loop knob into the connector slot on the belt loop and slide the printer down until the knob clicks into place.

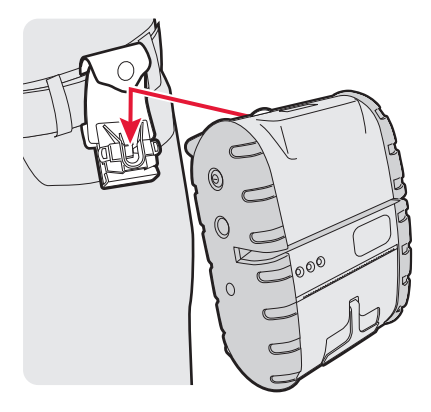

**3** To disconnect the printer from the belt loop, press both of the connector latches and slide the belt loop knob out of the slot.

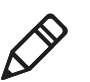

**Note:** Do not try to remove the printer from the belt loop without pressing both latches.

## **Loading Paper**

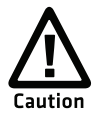

To prevent possible damage to the print mechanism, use only receipt paper rolls that are not fastened to the inside core in any way. Otherwise the core will be pulled into the mechanism causing jamming and possible gear damage.

### To load paper

1 Lift the paper door handle and pull it gently to open the door.

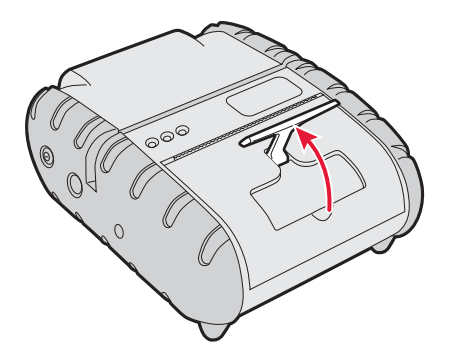

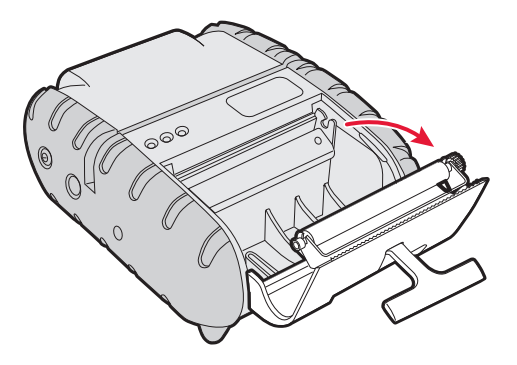

- **2** Place the 3-inch paper roll into the printer as shown in the next illustration. The paper supply should unwind from the bottom.
- **3** Unroll about 3 inches of paper from the roll and position it between the printhead guides.

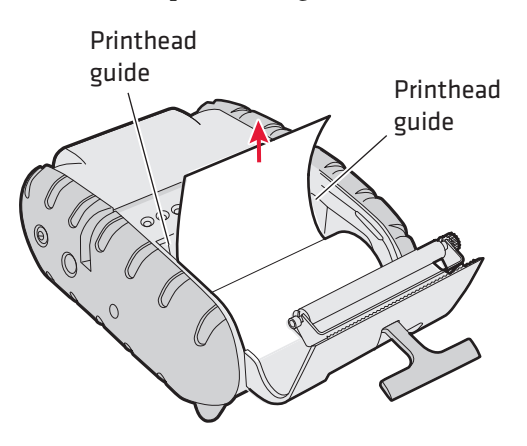

- **4** Close the paper door. The door clicks when completely closed.
- **5** Fold the door handle flush with the printer.
- **6** Press the **Power** button to turn the printer on.
- **7** Press and hold the **Feed** button to verify that the paper advances correctly.

## **Tearing Paper**

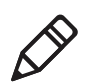

**Note:** Using the tear bar is the only way to tear the paper. Pulling up and pulling sideways without using the tear bar can cause a paper jam.

The paper door acts as a tear bar. Pull one edge of the paper against the tear bar, and then tear down and across against the tear bar to tear the paper.

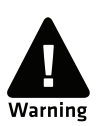

The tear bar has sharp edges. Be careful when tearing paper or when handling the paper door.

# **Printing a Configuration Test Page**

Once the battery is charged and paper is loaded, you can print a configuration test page. Use this information for reference when installing the PB3 and to verify correct printer operation. If you cannot print the test page, see **"Troubleshooting" on page 18.** 

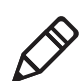

**Note:** If you are using the AC adapter/charger as a power source, the printer will not print unless a battery is installed.

### To print a test page

- 1 Make sure the printer is off before you begin.
- 2 Press and hold the Feed button.
- **3** Press the **Power** button once to turn on the printer. When the printer starts printing the test page, release the **Feed** button.
- 4 To stop or cancel printing the test page, press either the Power or Feed button.

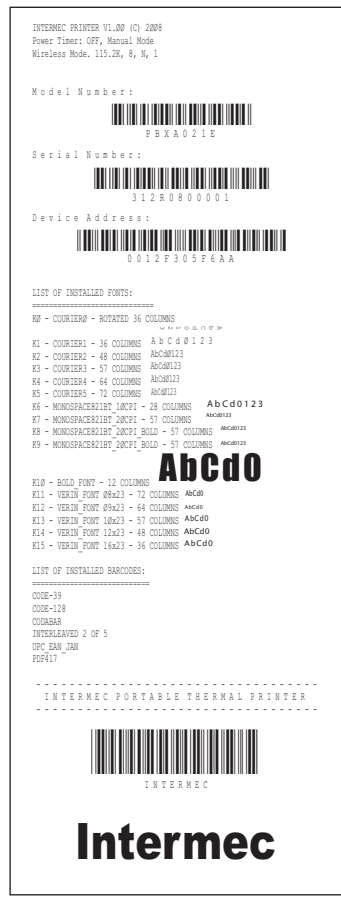

Sample Configuration Test Page

# **Communicating With a Host**

Depending on the configuration you ordered, the PB3 supports either a Bluetooth or 802.11g wireless network connection to a host computer that will send data for the printer to print.

You can also configure the PB3 to use a serial connection instead. For more information on configuring serial connections, see **"Changing Printer Connection Settings" on page 13.** 

## Setting Up Bluetooth or 802.11 Communications

If your PB3 includes the optional Bluetooth module, the printer is configured by default for Bluetooth connections at a baud rate of 115200. The PB3 cannot initiate a Bluetooth connection. You must connect to the PB3 from a host, such as a handheld computer. See the documentation for your computer for more information on connecting to Bluetooth devices.

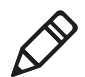

**Note:** When the printer is set for Bluetooth or 802.11 communications, the printer stays on all the time, unless you have enabled the automatic power save feature. When power save is enabled, the printer turns off if no communications are received from the host for 99 seconds. To enable automatic power save, see **"Changing Printer Connection Settings" on page 13.** 

The unique Bluetooth Device Address (BDA) for the printer is printed on the battery door certification label.

If your PB3 includes the optional 802.11g radio module, the printer is configured by default for an 802.11g wireless network connection.

The unique MAC address for the printer is printed on the battery door certification label.

Use the PB2 & PB3 Developer Tool utility application to configure Bluetooth and 802.11 settings. For more information, see the utility online help. To download the Developer Tool, see the next procedure.

### To download the Developer Tool

- 1 Browse to www.intermec.com and choose Support > Downloads.
- **2** In the Select a Product list, choose **PB3**. A list of downloadable software appears.
- **3** Choose the Developer Tool and follow the prompts to download the application.

## **Setting Up Serial Communications**

For a serial connection to the host computer, you need to:

• configure the PB3 for a serial connection. For help, see the next section.

 connect the PB3 to the host using the optional serial cable (P/N 5892RJD9-1).

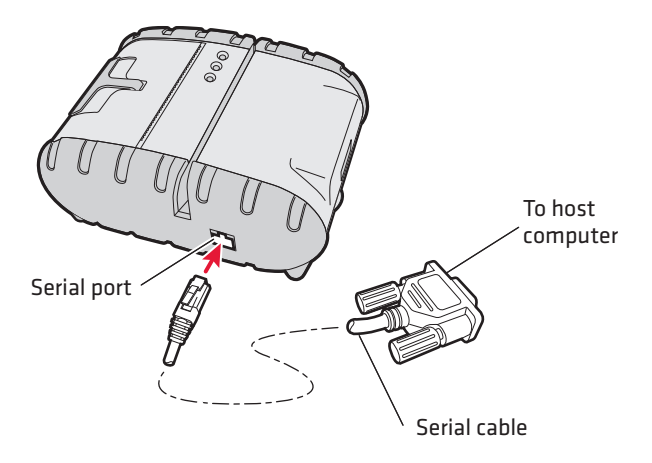

For pinouts, see "Accessories" on page 22.

**PB3 With Serial Cable** 

## **Changing Printer Connection Settings**

Connection settings are changed by the DIP switches located inside the battery compartment.

Follow the next procedure to change DIP switch settings.

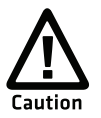

Use caution when changing DIP switch settings. Carefully use a pointer on the dip switch to toggle its position. Do not use a screwdriver and do not apply excessive force.

### To change printer settings with the DIP switches

**1** Open the battery door and remove the battery. The DIP switches are located inside the battery compartment.

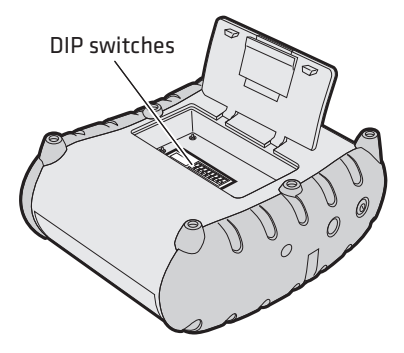

**PB3 DIP Switch Locations** 

The DIP switches are numbered 1 to 8 from left to right. By default, all DIP switches are off (toggled away from the configuration label inside the battery compartment) except for switch 2.

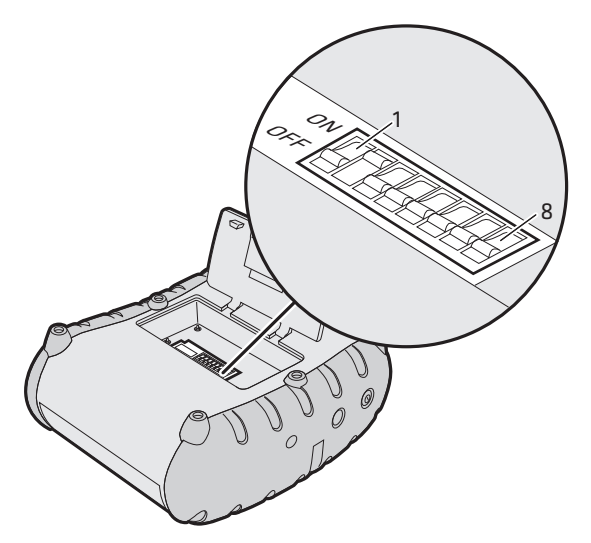

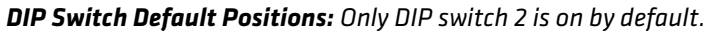

**2** Change DIP switch settings by carefully pressing a pointer into the switch and sliding it to the other side. For more information, see the next table.

#### **DIP Switch Settings**

|                       |                      | Turn These DIP Switches On |   |   | n |   |   |   |   |
|-----------------------|----------------------|----------------------------|---|---|---|---|---|---|---|
| To Set This Parameter |                      | 1                          | 2 | 3 | 4 | 5 | 6 | 7 | 8 |
| Enable serial conne   | ection               |                            |   |   |   |   |   |   |   |
| Enable Bluetooth o    | or 802.11 connection |                            | Х |   |   |   |   |   |   |
| Set baud rate:        | 115200               |                            |   |   |   |   |   |   |   |
|                       | 57600                |                            |   | Х |   |   |   |   |   |
|                       | 38400                |                            |   |   | Х |   |   |   |   |
|                       | 19200                |                            |   | Х | Х |   |   |   |   |
|                       | 14400                |                            |   |   |   | Х |   |   |   |
|                       | 9600                 |                            |   | Х |   | Х |   |   |   |
|                       | 2400                 |                            |   |   | Х | Х |   |   |   |
|                       | 1200                 |                            |   | Х | Х | Х |   |   |   |
| Parity Bit            | Enabled              |                            |   |   |   |   | Х |   |   |
|                       | Disabled             |                            |   |   |   |   |   |   |   |
| Odd/Even              | Even                 |                            |   |   |   |   |   | Х |   |
|                       | Odd                  |                            |   |   |   |   |   |   |   |
| Auto Power Save       | Enabled              |                            |   |   |   |   |   |   | Х |
|                       | Disabled             |                            |   |   |   |   |   |   |   |
|                       |                      |                            |   |   |   |   |   |   |   |

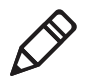

**Note:** If you are configuring the PB3 for a Bluetooth or 802.11 connection, make sure DIP switches 3, 4, and 5 are off.

**3** Install the battery in the printer and close the battery door. The printer is now configured for your connection.

# **Using the Magnetic Stripe Reader**

If your PB3 includes the optional magnetic stripe reader, follow the next procedure to read cards.

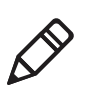

**Note:** You need an application running on the host computer to read data from the card. For more information, see the *XSim Programmer's Reference Manual* (P/N 937-014-xxx).

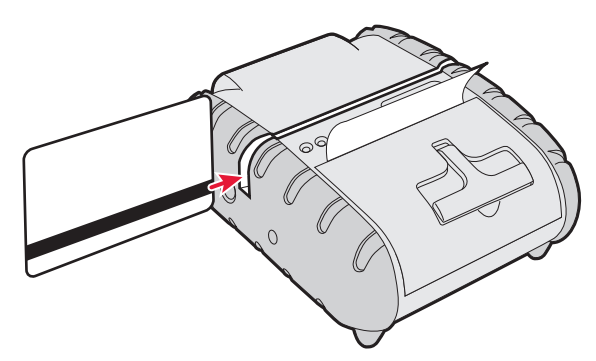

PB3 Magnetic Stripe Reader Slot

#### To use the magnetic stripe reader

- **1** Position the card so the magnetic stripe faces the paper door.
- 2 Quickly swipe the card through the reader in either direction. The Data and Status LED indicates card reading status as described in **"Understanding the LEDs" on page 3.**

Cleaning cards for the magnetic stripe reader are available from Intermec. For information, contact your local Intermec distributor.

# **Maintaining the Printer**

To clean the exterior of the printer, use a soft cloth and mild cleaner. Do not use abrasive cleaner, chemicals, or scouring pads, as these will damage the finish. When you load a new roll of paper or when voids in the printout are apparent, clean the printhead and platen roller as described next.

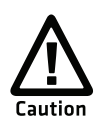

Do not use sharp objects to clean the printhead. This may damage the printer and require service or repair.

### To clean the printhead and platen roller

1 Remove the paper from the printer. For help, see "Loading Paper" on page 8.

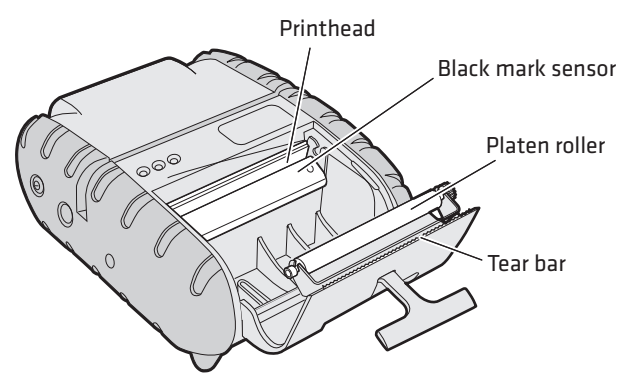

**PB3 Paper Compartment:** Paper has been removed.

- **2** Clean the printhead with the included cleaning pen or with a cotton swab moistened with isopropyl alcohol.
- **3** Remove buildup from the black mark sensor and tear bar with a cotton swab moistened with isopropyl alcohol.
- **4** Turn the platen roller with your finger and run a dry cloth, small brush, or cotton swab moistened with isopropyl alcohol across the roller. Ensure that the roller is clean all the way around.

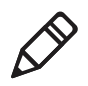

**Note:** Dust build-up may occur depending on the environment and the quality of the paper supply used. Use a can of compressed air to blow dust and paper debris out of the printer.

# Troubleshooting

Most printer operation, print quality, or printer communication problems can be fixed easily. The next table includes some common printer problems and possible solutions.

| Problem                                                                                                    | Solution                                                                                                    |  |  |  |
|----------------------------------------------------------------------------------------------------|----------------------------------------------------------------------------------------------------|--|--|--|
| Printer does not feed<br>paper correctly.                                                                       | Remove jammed paper and reload paper supply.                                                                                                    |  |  |  |
| Printer does not print.                                                                                         | Make sure the paper supply is loaded correctly.<br>Install a battery. The printer will not print<br>unless a battery is installed, even if you are using<br>the AC adapter/charger as a power source.                                                             |  |  |  |
|                                                                                                    | If you are unable to print from a host computer,<br>try printing a test page. Verify that the<br>communication settings from the test page are<br>correct for your connection. For help, see<br><b>"Printing a Configuration Test Page" on</b><br><b>page 10.</b> |  |  |  |
| Print quality is too light.                                                                                     | Check the battery and recharge it if necessary.                                                                                                    |  |  |  |
|                                                                                                    | Adjust print contrast through the print application.                                                                                                    |  |  |  |
| Voids appear in print.                                                                                          | Clean the printhead.                                                                                                    |  |  |  |
| Data and Status LED is<br>steady red.                                                                           | Check the paper supply and make sure the paper door is closed properly.                                                                                                    |  |  |  |
| Data and Status LED is                                                                                          | Read error. Try reading the card again.                                                                                                    |  |  |  |
| flashing red.                                                                                                   | Printhead may be too hot and printer has automatically paused the current print job.                                                                                                    |  |  |  |
| Battery LED does not turn<br>on when printer is<br>connected to AC adapter,<br>but printer will not turn<br>on. | Check the AC adapter output with a multimeter. Output should be 10 VDC.                                                                                                    |  |  |  |
|                                                                                                    | <ul><li>If AC output is OK, there is a problem with<br/>the battery or battery charge circuit.</li><li>If AC output is not OK, replace the adapter.</li></ul>                                                                                                    |  |  |  |
| Battery life is short after a<br>full charge.                                                                   | Replace the battery.                                                                                                    |  |  |  |
| In Bluetooth mode,                                                                                              | Move the printer closer to the host.                                                                                                    |  |  |  |
| printer does not print data<br>from host.                                                                       | Make sure the host has established a connection with the printer.                                                                                                    |  |  |  |

### **PB3** Problems and Solutions

## **Calling Product Support**

If you cannot find the answer to your problem at Knowledge Central or in the "PB3 Problems and Solutions" table, you may need to call Intermec Product Support. To talk to a Product Support representative in North America or Canada, call:

#### 1-800-755-5505

Outside the U.S.A. and Canada, go to **www.intermec.com** and click **Contact** to find your local Intermec representative.

Before you call Intermec Product Support, make sure you have the following information ready:

- Serial number
- Firmware version
- Bluetooth or serial communication settings, such as baud rate

Some printer settings are included on the configuration test page. For help, see **"Printing a Configuration Test Page" on page 10.** 

Visit the Intermec technical knowledge base (Knowledge Central) at **www.intermec.com** and click **Support** > **Knowledge Central** to review technical information or to request technical support for your Intermec product.

# **Software and Programming Information**

Intermec offers a variety of applications and utilities for your printer, and may provide periodic firmware updates. Follow the next procedure to download Intermec files for your PB3.

### To download printer software

- 1 Browse to www.intermec.com and choose Support > Downloads.
- **2** In the Select a Product list, choose **PB3**. A list of downloadable software and firmware appears.
- **3** Click the file name and follow the prompts to download the file to your PC.

The PB3 is compatible with the XSim printer language, as well as with a subset of ESC/P commands. For more information, see:

- the XSim Programmer's Reference Manual (P/N 937-014-xxx).
- the ESC/P Programmer's Reference Manual (P/N 937-010-xxx).

Intermec's Printing Resource Kit provides tools for developing mobile printing solutions for the PB3. For more information, visit www.intermec.com and choose **Products** > **Applications & Software** > **Developer Library** > **Developer Resource Kits**.

## **Installing Printer Firmware**

Use only firmware files provided by Intermec.

#### To install firmware

- Configure the printer for a serial connection and connect it to the host computer with a serial cable. For help, see "Setting Up Serial Communications" on page 12.
- **2** Open a communications program such as HyperTerminal. The printer turns on when the program connects to the printer.
- **3** As soon as you see the text bootloader v1.xx, press **Backspace**. This message appears:

Erase user code?

**4** Press **Y**. This message appears:

```
Erasing...
Erased Internal Bank O.
Erased External Flash Chip.
Send a Hex File.
```

**5** Send the firmware file to the printer. The printer loads the new firmware, which takes 4 to 5 minutes. When the firmware is loaded, the printer responds with Done.

# **Specifications**

### PB3 Mobile Printer Specifications

| Specification                   | Description                                                                                      |
|---------------------------------|--------------------------------------------------------------------------------------------------|
| Height                          | 57 mm (2.25 in)                                                                                  |
| Width                           | 120 mm (4.75 in)                                                                                 |
| Length                          | 152 mm (6 in)                                                                                    |
| Weight (with battery and paper) | 0.58 kg (1.3 lb)                                                                                 |
| Power                           | 7.4 V Li-ion battery, 2200 mAH                                                                   |
| Operating temperature           | -10°C to 50°C (14°F to 122°F)                                                                    |
| Storage temperature             | -20°C to 60°C (-4°F to 140°F)                                                                    |
| Operating humidity              | 20% to 85% non-condensing                                                                        |
| Storage humidity                | 5% to 95% non-condensing                                                                         |
| Printhead                       | 80 mm (3 in) wide, 203 dpi (8 dots/mm)                                                           |
| Print method                    | Direct thermal                                                                                   |
| Print speed                     | Up to 5.6 cm/sec (2 in/sec)                                                                      |
| Character sets                  | Standard: English/Latin                                                                          |
|                                 | Optional: Arabic, Simplified Chinese,<br>Traditional Chinese, Cyrillic, Greek,<br>Hebrew, Polish |
| Supported bar codes             | Codabar, Code 39, UCC/EAN-128,<br>EAN/UPC, Interleaved 2 of 5, Code 128,<br>PDF417               |
| Memory                          | 1 MB RAM, 4 MB program flash                                                                     |
| Charge time                     | Approximately 180 min                                                                            |
| Communications                  | Serial (RS-232), Bluetooth, 802.11g, IrDA                                                        |
| Print ratio                     | 25% black max/sq in                                                                              |

# Accessories

These accessories (sold and ordered separately) are available from Intermec:

- Battery (P/N 318-040-001)
- AC Adapter/Charger (P/N 157261). Charges the battery and runs the printer on AC power (battery must be installed or printer will not print).
- Shoulder Strap (P/N 757351)
- Printhead Cleaning Pen (P/N 757150)
- Magnetic Stripe Reader (MSR) Cleaning Cards (P/N 757160)
- Serial Cable (P/N 5892RJD9-1)
- 3-inch Receipt Paper (P/N E24789)
- Belt loop (P/N 756998-2)
- 2-Bay Battery Charger
- Vehicle Battery Adapter (VBA)/cigarette lighter charger

# **Pinout Diagram**

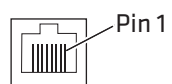

### Serial Port Pin Assignments

| Pin | Signal | Description                         |
|-----|--------|-------------------------------------|
| 1,5 | СОМ    | Logic common                        |
| 2   | TXD    | RS-232 from printer (output)        |
| 3   | RXD    | RS-232 from host (input)            |
| 4   | CTS    | Clear to send from printer (output) |
| 6   | RTS    | Request to send from host (input)   |

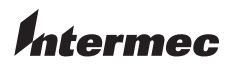

Worldwide Headquarters 6001 36th Avenue West Everett, Washington 98203 U.S.A.

tel 425.348.2600

fax 425.355.9551

www.intermec.com

© 2008 Intermec Technologies Corporation. All rights reserved.

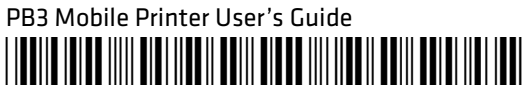

P/N 934-043-001